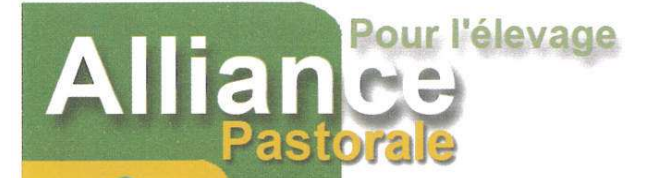

# **INDICATEUR DIGITAL S3**

Réf : 0402993

Ce guide vous fournit les instructions de base pour la configuration et l'utilisation de votre indicateur S3.

## AVANT DE DEMARRER

Assurez-vous que vous avez l'ensemble des éléments suivants.

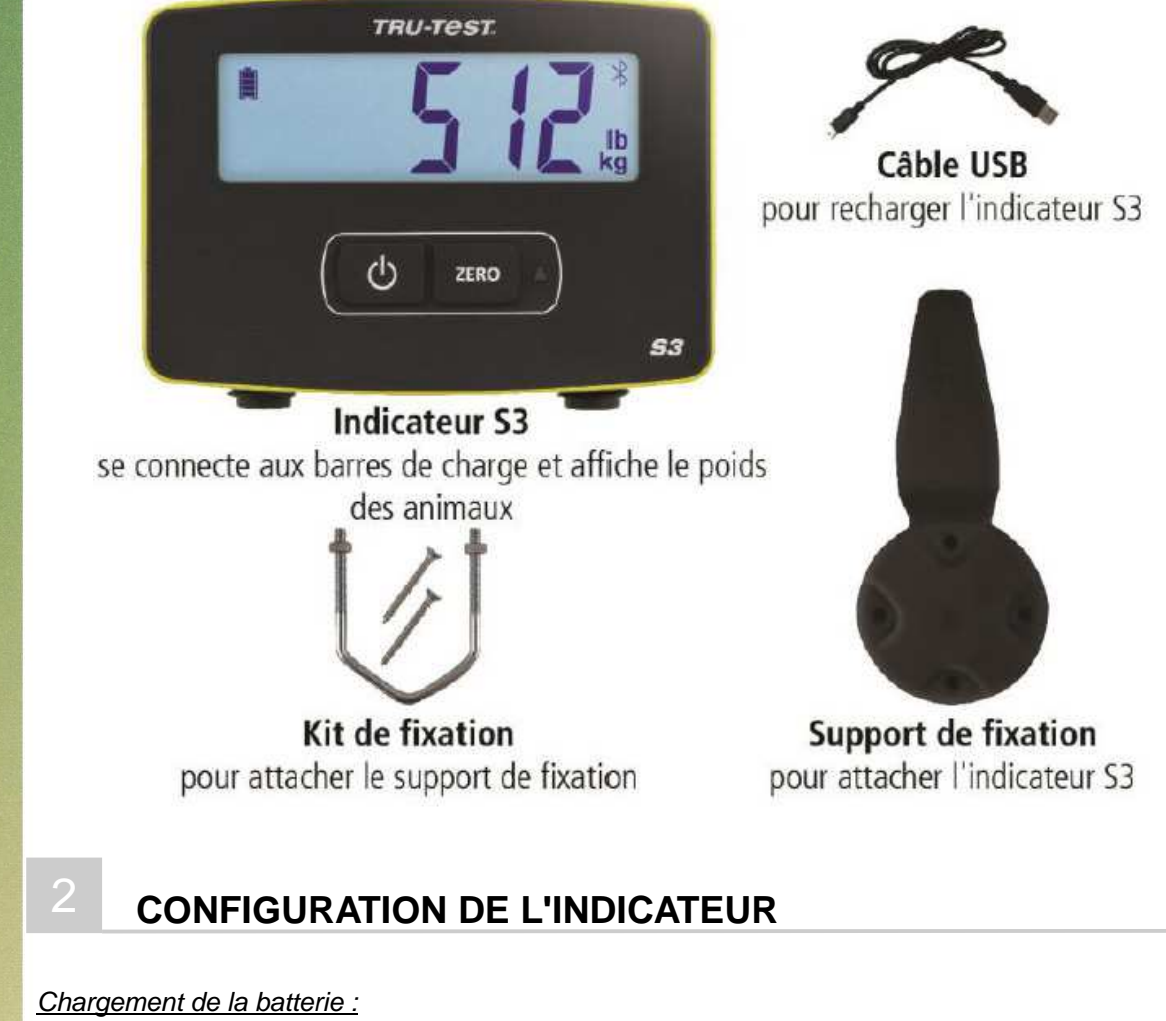

Charger complètement l'indicateur en le branchant sur un ordinateur ou en utilisant un adaptateur USB, tel que celui fourni avec la plupart des téléphones portables.

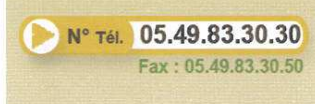

www.alliancepastorale.fr ap@alliancepastorale.fr

> Code APE : 9411 Z RCS Poitiers : 781 541 685 1 route de Chauvigny 86500 Montmorillon

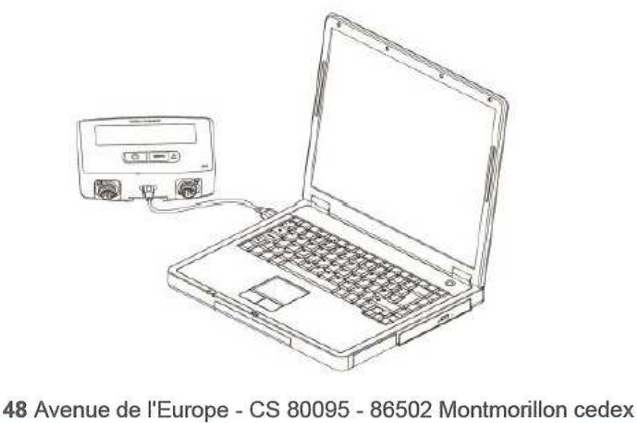

tioture

Indicateur Digital S3 Mars 2020 Page 1/6

depuis 1933...

#### Réglage de l'unité de poids :

La première fois que vous allumez l'indicateur, vous devez sélectionner l'unité de poids que vous souhaitez utiliser (kg ou lb) avant de pouvoir commencer à peser.

1. Appuyez sur pour choisir entre les deux unités clignotantes (kg ou lb).

2. Appuyez sur bour sélectionner l'unité que vous souhaitez utiliser.

Cette unité restera selectionnée quand vous éteindrez et rallumerez l'indicateur.

Si vous souhaitez changer d'unité,

maintenez le bouton enfoncé pendant 3 secondes pour passer de kg à lb (ou inversement).

#### Application mobile :

#### MiHub Data Link :

L'application MiHub Data Link pour les appareils mobiles est le moyen le plus simple d'enregistrer vos séances de pesées et de modifier les réglages de l'indicateur S3. Vous pouvez peser les animaux individuellement ou par groupe. Ensuite, les données des séances de pesée seront disponibles dans MiHub Livestock, où vous pourrez surveiller les poids et gains moyens quotidiens de vos animaux.

Télécharger l'application sur l'App Store\* ou Google Play\*.

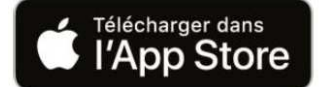

Appareils compatibles :

- iPhone \* (IOS 9 et versions ultérieures)
- iPad (IOS 9 et versions ultérieures)
- Smartphone Androïd\* (Androïd 4.4 et versions ultérieures)

Pour connecter votre appareil mobile à l'indicateur S3 :

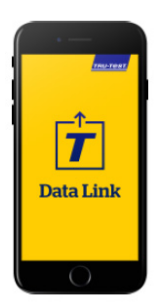

1. Téléchargez l'application mobile

**DISPONIBLE SUR** 

Google Play

- 2. Activez votre Bluetooth
- 3. Effectuez une recherche de périphérique dans les paramètres de connectivité du téléphone.

Le S3 xxxx doit apparaître dans la liste des appareils disponibles.

- 4. Sélectionnez le S3 « xxxx » dans la liste des périphériques pour faire l'appairage.
- Le logo Bluetooth 2 doit s'afficher en haut à gauche de l'écran de l'indicateur.
  - 5. Ouvrez MiHub Data Link et créez un compte MiHub Livestock.

6. Choisissez l'indicateur S3 pour débuter ou reprendre une séance ou modifier les paramètres te de l'indicateur.

Pour en savoir plus sur MiHub Data Link, rendez-vous sur livestocksupport.mihub.tru-test.com

#### Data Link pour PC :

Data Link pour PC vous permet de connecter votre ordinateur Windows à l'indicateur S3 afin de modifier les réglages de l'indicateur, d'enregistrer des poids et de charger vos séances sur MiHub Livestock.

1. Téléchargez le logiciel Data Link pour PC sur : livestock.tru-test.com/en/applications/datalink

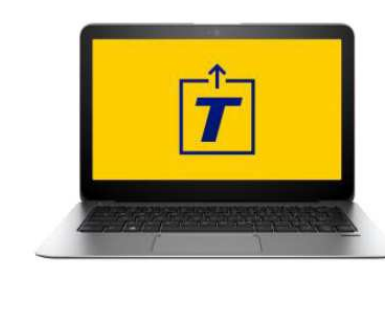

 Ouvrez Data Link pour PC sur votre ordinateur Windows.
Branchez l'indicateur sur votre ordinateur à l'aide du câble USB fourni.

4. Attendez quelques secondes que l'indicateur se connecte, et vous pouvez commencer la pesée ou modifier les réglages dans : outils => configuration du S3.

MiHub livestock :

Si vous avez enregistré vos poids avec Data Link, vous pouvez retrouver vos données en ligne sur livestock.mihub.trutest.com.

11 vous permet de surveiller les poids et gains moyens quotidiens de vos animaux et de prévoir leur croissance, afin d'atteindre vos objectifs de poids.

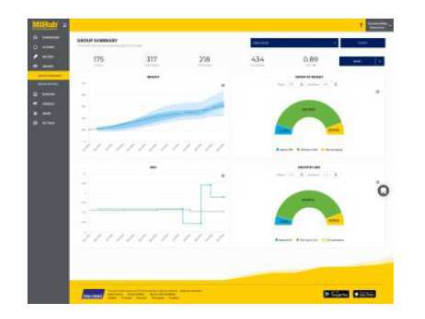

1. Sur rendez-vous sur mihub.tru-test.com pour créer un compte ou vous connecter.

2. Ajoutez des animaux à un groupe pour surveiller leurs poids et gains quotidiens moyens par rapport à vos poids cibles.

## INSTALLATION DE L'INDICATEUR

L'indicateur doit être entièrement chargé avant de commencer à l'utiliser.

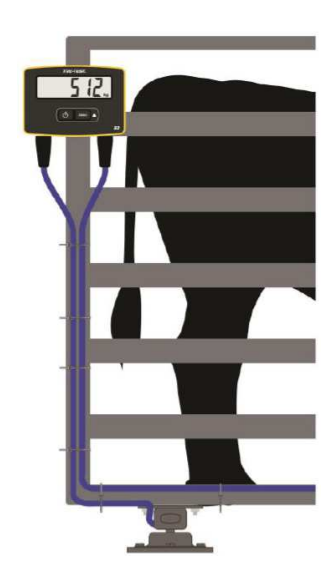

- 1. Fixez l'indicateur sur un poteau ou une cage de contention à l'aide du support de fixation et du kit de fixation.
- 2. Branchez les câbles des barres de charge dans l'indicateur et attachez les câbles à l'aide de serres-câbles.
- 3. Allumez l'indicateur.

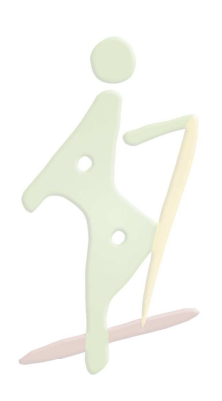

# 4 MODIFICATION DES REGLAGES DE L'INDICATEUR AVEC DATA LINK

Selon votre scénario de pesée, il se peut que vous souhaitiez modifier les réglages de l'indicateur. Les réglages se font sur l'application mobile Data link ou sur le logiciel Data Link pour PC sur votre ordinateur.

I. Sélection de barres de charge d'autres marques que Tru-Test :

L'indicateur S3 est pré-étalonné pour fonctionner avec les principales marques de barres de charge autres que Tru-Test.

1. Connectez les barres de charges à l'indicateur.

- 2. Connectez l'indicateur à votre appareil mobile ou votre ordinateur Windows\* à l'aide de Data Link.
- 3. Sélectionnez 👞 pour ouvrir le menu Réglages, puis accédez au menu Type de barre de charge.
- 4. Dans la liste qui s'ouvre, sélectionnez vos barres de charge.

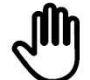

Si vos barres de charge n'apparaissent pas dans la liste, vous devez effectuer un étalonnage système.

#### II. Etalonnage système :

Si vous ne pouvez pas sélectionner vos barres de charge sur Data Link, vous devrez effectuer un étalonnage système pour vous assurer que vos animaux soient correctement pesés.

- 1. Connectez l'indicateur à votre appareil mobile ou votre ordinateur Windows\* à l'aide de Data Link.
- 2. Sélectionnez **W** pour ouvrir le menu « Réglages », puis sélectionnez « Etalonnage système ».
- 3. Suivez les étapes pour effectuer l'étalonnage système.

#### III. Arrêt automatique :

Par défaut, l'indicateur s'éteint après 15 minutes d'inactivité, à moins qu'il ne soit branché et en charge.

| Mode « Activé »    | L'indicateur s'éteint après 15 minutes d'inactivité (permet d'optimiser la durée d'utilisation de la batterie). |
|--------------------|----------------------------------------------------------------------------------------------------|
| Mode « Désactivé » | L'indicateur reste allumé jusqu'à ce que la batterie soit épuisée ou que l'indicateur soit éteint manuellement. |

#### IV. Zéro automatique :

La remise à zéro automatique favorise la pesée rapide des animaux en évitant d'avoir à appuyer sur le bouton Zéro après avoir pesé chaque animal.

Par défaut, le réglage « Zéro automatique » est activé.

- Mode « Activé » La pesée rapide des animaux est activée ;
- Mode « Désactivé » Vous devez appuyer sur Zéro après avoir pesé chaque animal.

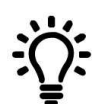

Il peut être utile de désactiver le réglage « Zéro automatique » si vous pesez du grain ou des produits qui prennent du temps à atteindre leur poids total sur les barres de charge.

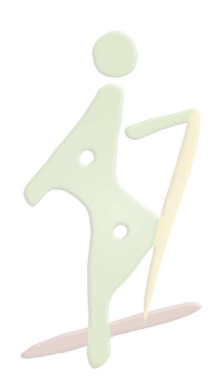

#### <u>Résolution :</u>

La résolution correspond au nombre de kg (ou de lb) dont augmentera la bascule à mesure que du poids est ajouté.

Par exemple, si l'animal pèse moins de 200 kg, le poids s'affichera à 0.5 kg près. Si l'animal pèse entre 200 et 500 kg (ou entre 500 et 1 000 lb), le poids s'affichera à 1 kg près. Vous trouverez les résolutions par défaut ci-dessous. Vous pouvez cependant modifier la résolution de pesée minimale.

Si vous modifiez la résolution, la bascule prendra peut-être plus de temps pour afficher un poids stable.

Si vous choisissez une petite résolution alors que le poids est élevé, il est possible que la bascule ne parvienne pas à afficher un poids stable. Assurez-vous que vous avez défini la résolution correcte pour votre environnement de pesage.

| Poids (kg)     | Résolution |
|----------------|------------|
| 0-200 kg       | 0.5 kg     |
| 200-500 kg     | 1 kg       |
| 500-1 000 kg   | 2 kg       |
| 1 000-capacité | 5 kg       |

### PESAGE D'UN ANIMAL

Vérifiez que l'indicateur affiche zéro avant de commencer à peser. Si ce n'est pas le cas appuyez sur zero sur l'indicateur.

Si vous utiliser Data Link pour enregistrer des poids, ouvrez l'application sur votre appareil mobile ou votre PC et connectez-vous à l'indicateur.

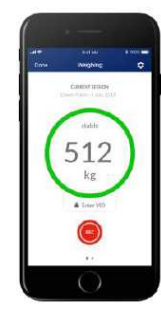

- 1. Démarrez une nouvelle séance et donnez-lui un nom.
- 2. Faites monter l'animal sur la plateforme.
- 3. Lorsque le poids est stable, appuyez sur 🤎 pour l'enregistrer.
- 4. Une fois le poids enregistré, faites descendre l'animal de la plateforme et attendez que le poids se remette à zéro.

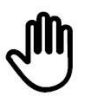

Si l'indicateur n'affiche pas 0 kg (0 lb) entre les animaux ou si vous constatez des problèmes de poids inexacts ou instables, vérifiez que les barres sont solidement fixées sur le sol en béton et exemptes de cailloux et de saletés et assurez-vous que les barres de charge soient correctement connectées à l'indicateur.

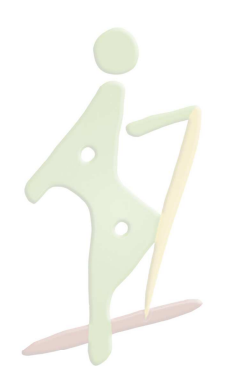

- Ne laissez pas l'indicateur ou les connecteurs de l'indicateur immergés dans l'eau.
- Eliminez la poussière et l'humidité des connecteurs en utilisant de l'alcool dénaturé, de l'alcool éthylique ou un produit de nettoyage pour contacts électriques. N'utilisez pas de produits plus puissants, qui pourraient réagir avec le plastique.

#### Europe : Instructions pour l'élimination du produit :

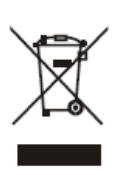

La présence de ce symbole sur le produit ou son emballage indique que ce produit (ainsi que sa batterie) de doit pas être jeté avec les autres déchets. Il est de votre responsabilité de vous débarrasser de vos déchets d'équipements en les apportant dans un point de collecte désigné pour le recyclage des déchets d'équipements électriques et électroniques.

Ce produit comprend une batterie lithium-ion (IfpR20/71, 4.8 Wh) rechargeable.

#### Déclaration UE de conformité

Par la présente, Datamars Limited déclare que l'indicateur S3 est conforme aux exigences essentielles et aux autres dispositions pertinentes des directives 2014/31/UE, 2014/53/UE et 2011/65/UE. La déclaration de conformité peut être consultée à l'adresse suivante : livestock.tru-test.com/en/compliance

La marque et les logos Bluetooth<sup>®</sup> sont des marques déposées de Bluetooth SIG, Inc. et toute utilisation de ces marques par Datamars SA et ses filiales est effectuée sous licence. Les autres marques et noms commerciaux appartiennent à leurs propriétaires respectifs.

Les marques de commerce marquées d'un astérisque (\*) ne sont pas détenues ou utilisées sous licence par Datamars SA et appartiennent à leurs propriétaires respectifs.

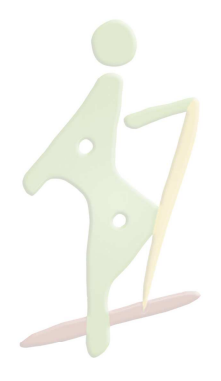

Indicateur Digital S3 Mars 2020 Page 6/6